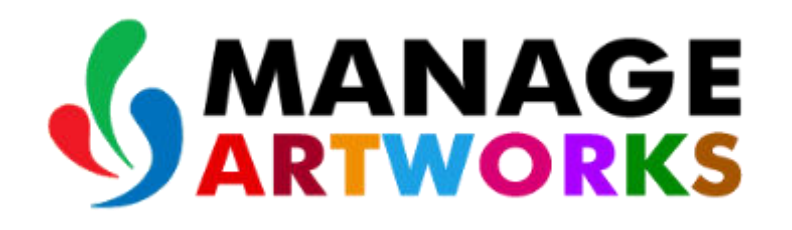

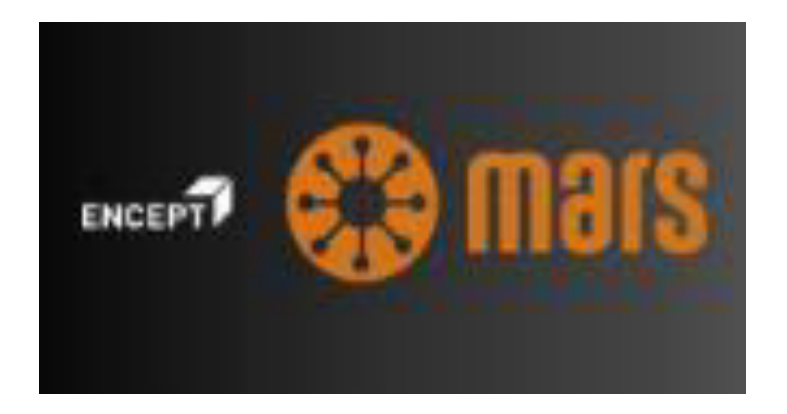

#### PACKAGING BRAND MANAGEMENT SYSTEM ADMIN MANUAL

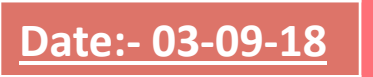

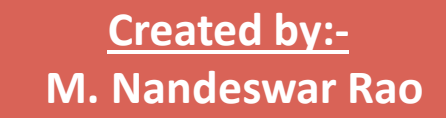

## LOGIN TO THE APPLICATION

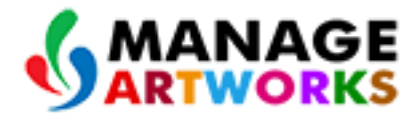

 Enter the required URL In the browser tab and the following Login Screen will appear.

| Packaging Brand Managemen  | nt System   |
|----------------------------|-------------|
| Login ID                   | *<br>Please |
| enter your Login ID        | Ficado      |
| Password                   |             |
| Please enter your Password |             |
| Forgot Password?           |             |
|                            |             |

- Please enter LOGIN ID and PASSWORD in respective fields.
- You will get a reset link in your mail to reset the password, if you click Forgot Password. (Every time after adding new user in the user list, password need to be set using Forgot Password Link).
- Click on solution login icon to login the application.

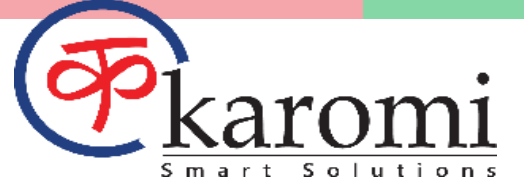

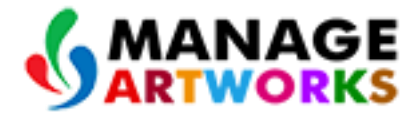

Delayed

0

• Once the user logged in below screen will appear.

Delayed

0

| ENC | centralized             | packaging brand man | nagement           |        | Artwor                 | k Approval 🚆 |                    |   |                  | GLOBAL<br>BEVERAGES | ?                  | Encept Admin |
|-----|-------------------------|---------------------|--------------------|--------|------------------------|--------------|--------------------|---|------------------|---------------------|--------------------|--------------|
| L   | Dashboard Manage Assets | Reports             | Manage Work        | flows  |                        |              |                    |   |                  |                     |                    |              |
|     | My Inbox                |                     |                    |        | Projects I am Involved |              |                    |   | All Projects     |                     |                    |              |
|     | Artwork Approval        | C                   | On-Time<br>Delayed | 0<br>0 | Artwork Approval       | 0            | On-Time<br>Delayed | 0 | Artwork Approval | 1                   | On-Time<br>Delayed | 0<br>1       |
|     | New Job Request         |                     | On-Time            | 0      | New Job Request        | 0            | On-Time            | 0 | New Job Request  | 0                   | On-Time            | 0            |

| My Inbox (Artwork Approval) | Q Filter items |  |
|-----------------------------|----------------|--|
|                             |                |  |

0

Delayed

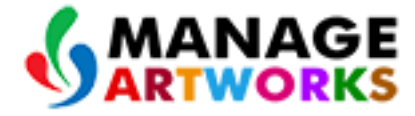

• Click the user profile and then click the Settings link as shown below.

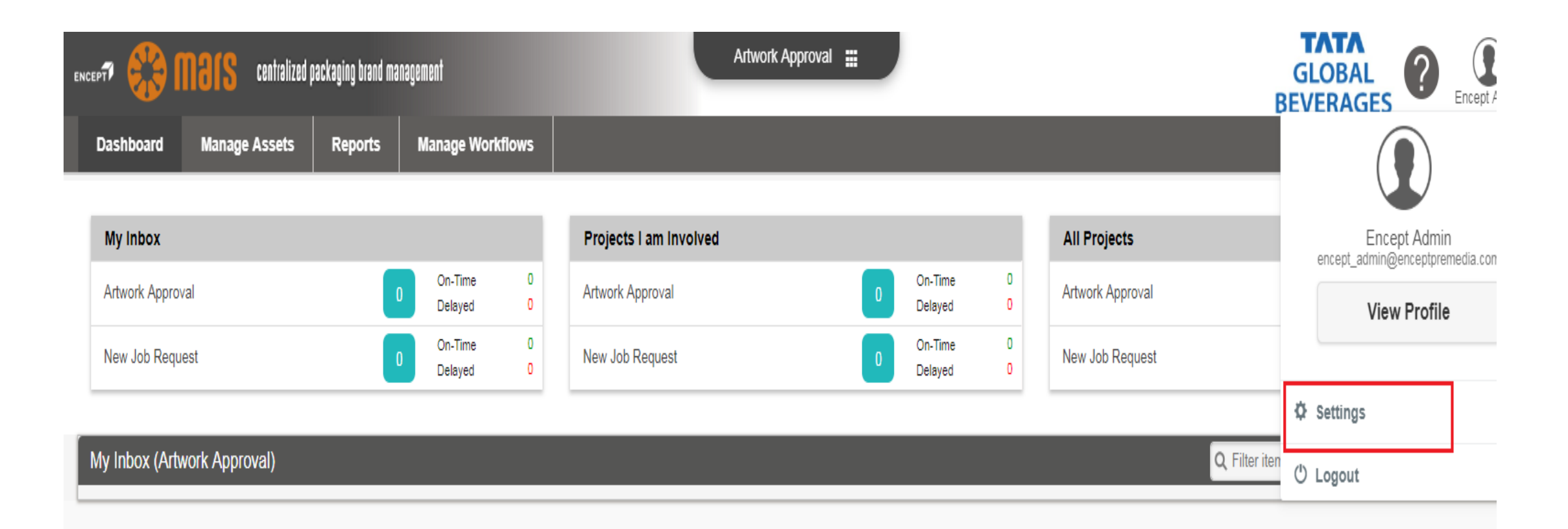

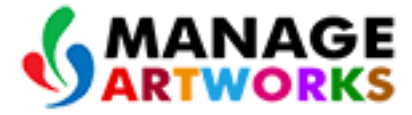

#### • Once the user clicks **Settings** and the below shown Settings page appears.

| енсерт 🚷 🕅              | centralized p | ackaging brand management                         | Artwork Ap                              | proval 🏢          |          | GLOBAL<br>BEVERAGES |
|-------------------------|---------------|---------------------------------------------------|-----------------------------------------|-------------------|----------|---------------------|
| Dashboard I             | Manage Assets | Reports Manage Workflows                          |                                         |                   |          |                     |
| 🖆 Check List            | -             | / Check List / Check List Items (39)              |                                         |                   |          | Add Checklist Item  |
| » Check List Items (39) |               | Show 10 T Entries                                 |                                         |                   |          | Search:             |
| E Collections           | +             | Name                                              | 🗧 Display Name 🔺                        | Added Date        | Status   | Actions             |
| Masters                 | +             | Adherence to Legal Metrology                      | Adherence to Legal Metrology            | 13-Jul-2018 10:43 | Inactive |                     |
| User Administration     | +             | Brand Name                                        | Brand Name                              | 04-Apr-2018 18:02 | Inactive |                     |
|                         |               | Correction of the FSSAI License No.               | Correction of the FSSAI License No.     | 06-Apr-2018 10:30 | Inactive |                     |
|                         |               | Correctness of Address and Contact<br>Information | Correctness of Address and Contact Info | 06-Apr-2018 11:58 | Active   |                     |

# **USER ADMINISTRATION**

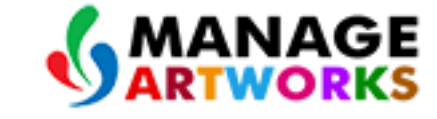

合

- Click on the User Administration option you will see three option are available under User Administration.
- (1) User List (2) Password Policy (3) User Profile

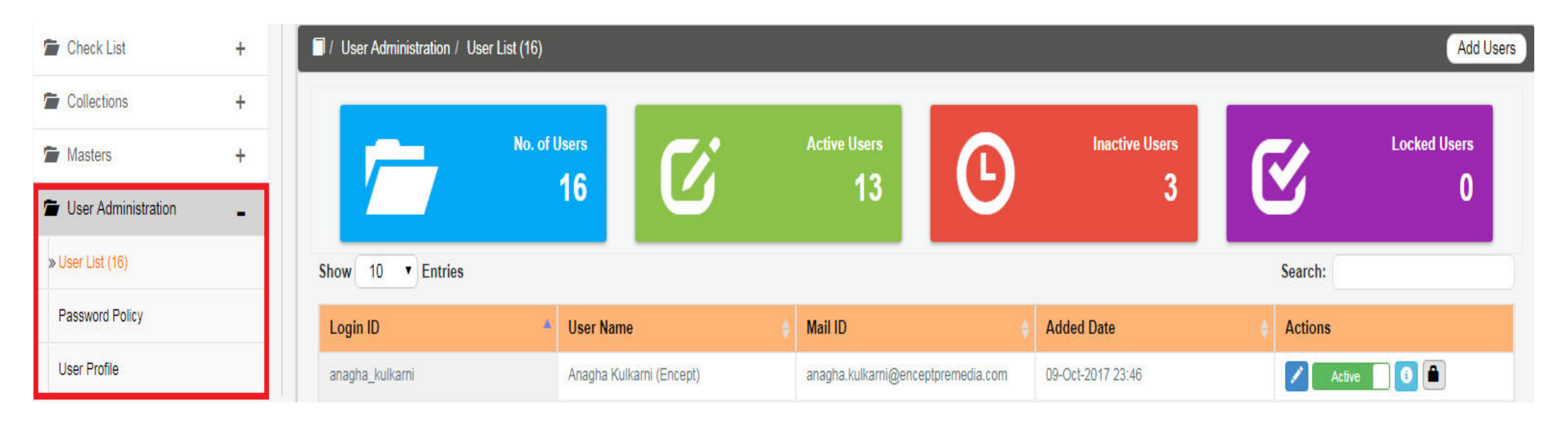

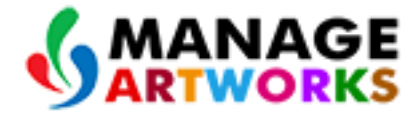

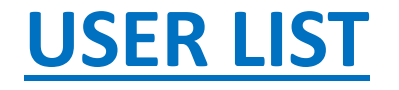

#### • Click on the User List option shown below.

| Check List          | +        | I / User Administration / U | Jser List (16) |                  |   |                      |                |                   |   | Add            |
|---------------------|----------|-----------------------------|----------------|------------------|---|----------------------|----------------|-------------------|---|----------------|
| Collections         | +        | C                           |                |                  |   |                      |                |                   | 2 |                |
| Masters             | +        |                             | No. of Users   | <b>(</b> )       |   | Active Users         |                | Inactive Users    |   | Locked Users   |
| User Administration |          |                             | 10             | 9                |   | 10                   |                | <b>э</b>          |   | <b></b>        |
| User List (16)      | <b>⇔</b> | Show 10 • Entries           |                |                  |   |                      |                |                   | _ | Search:        |
| Password Policy     |          | Login ID                    | 🔺 User Name    |                  | ŧ | Mail ID              |                | Added Date        |   | Actions        |
| Jser Profile        |          | anagha_kulkarni             | Anagha Kulk    | arni (Encept)    |   | anagha.kulkarni@ence | ptpremedia.com | 09-Oct-2017 23:46 |   | 🖍 Active 📑 🗿 💼 |
|                     |          | anchal_sachdev              | Anchal Sach    | dev (Brand)      |   | anchal.sachdev@noma  | ail.com        | 13-Jul-2018 10:33 |   | Active 3       |
|                     |          | ankur_gupta                 | Ankur Gupta    | (Brand)          |   | ankurgupta@enceptpre | emedia.com     | 30-May-2018 19:41 |   | 🖍 Active 🚺 🗿 🛍 |
|                     |          | arindham_ghosh              | Arindham G     | iosh (Packaging) |   | arindhamghosh@noma   | iil.com        | 13-Jul-2018 10:32 |   | 🖍 Active 🚺 🕄 角 |

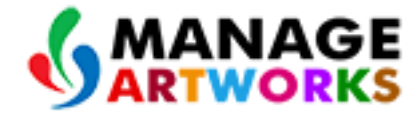

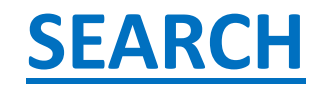

| Dashboard              | Manage Assets | Reports                 | Manage Workflows                 |                                         |                   |          |                    |
|------------------------|---------------|-------------------------|----------------------------------|-----------------------------------------|-------------------|----------|--------------------|
| 🖀 Check List           | -             | 🗐 / Check               | List / Check List Items (39)     |                                         |                   |          | Add Checklist Item |
| » Check List Items (39 | 0             | Show 1                  | 0 • Entries                      |                                         |                   |          | Search:            |
| E Collections          | +             | Name                    |                                  | + Display Name *                        | Added Date        | Status   | Actions            |
| masters                | +             | Adherenc                | ce to Legal Metrology            | Adherence to Legal Metrology            | 13-Jul-2018 10:43 | Inactive |                    |
| 🖆 User Administratio   | on +          | Brand Na                | ame                              | Brand Name                              | 04-Apr-2018 18:02 | Inactive |                    |
|                        |               | Correction              | n of the FSSAI License No.       | Correction of the FSSAI License No.     | 06-Apr-2018 10:30 | Inactive |                    |
|                        |               | Correctne<br>Informatio | ess of Address and Contact<br>on | Correctness of Address and Contact Info | 06-Apr-2018 11:58 | Active   |                    |
|                        |               | Correctne               | ess of Alcohol Content           | Correctness of Alcohol Content          | 13-Jul-2018 10:44 | Inactive |                    |
|                        |               | Correctne               | ess of Artwork Type              | Correctness of Artwork Type             | 13-Jul-2018 10:38 | Inactive |                    |
|                        |               | Correctne               | ess of Barcode                   | Correctness of Barcode                  | 05-Apr-2018 09:30 | Inactive |                    |

• In the Search option User can search any user in the existing user list. If the user does not exists then he/she can Add the user mentioned below.

# **Features of User List**

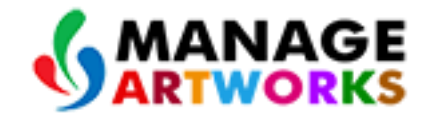

# (1) ADD USER

• User has the option to add new user to the existing list by doing the following steps.

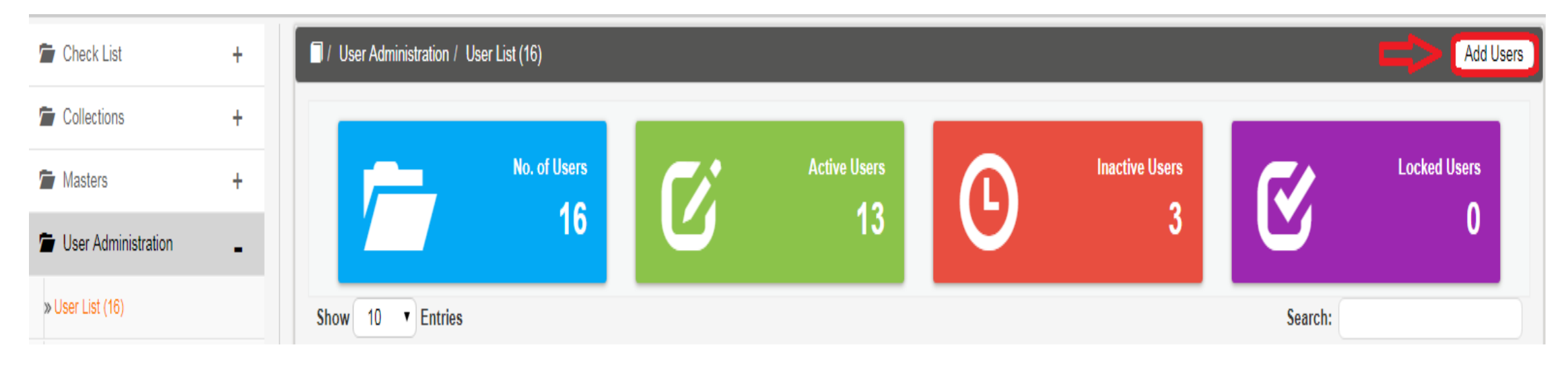

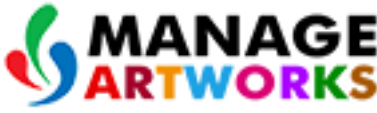

Once the user clicks the ADD USERS option a pop up screen appears below.

| Add User  | ×                                        |
|-----------|------------------------------------------|
| Login ID  | Login ID                                 |
| User Name | User Name                                |
| Mail ID   | Mail ID                                  |
| Language  | English                                  |
| Time Zone | (UTC-12:00) International Date Line West |
|           |                                          |

Save

### in the Add Users Screen

- > Enter the required Login ID. (Login ID should be unique).
- > Enter the required **User Name**.
- > Enter the Mail ID (Maid ID should be unique).
- Select the appropriate language from the Language drop down list.
- Select the appropriate Time Zone from the **Time Zone** drop down list.
- Click on the Save button to save the added user.

# **EDIT USER**

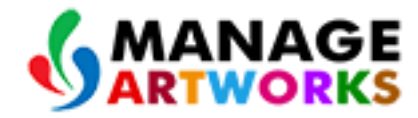

合

- User has the option to edit the existing user list for updations.
- To edit do the following.
- (1) Click on the edit icon 🗾 shown below.

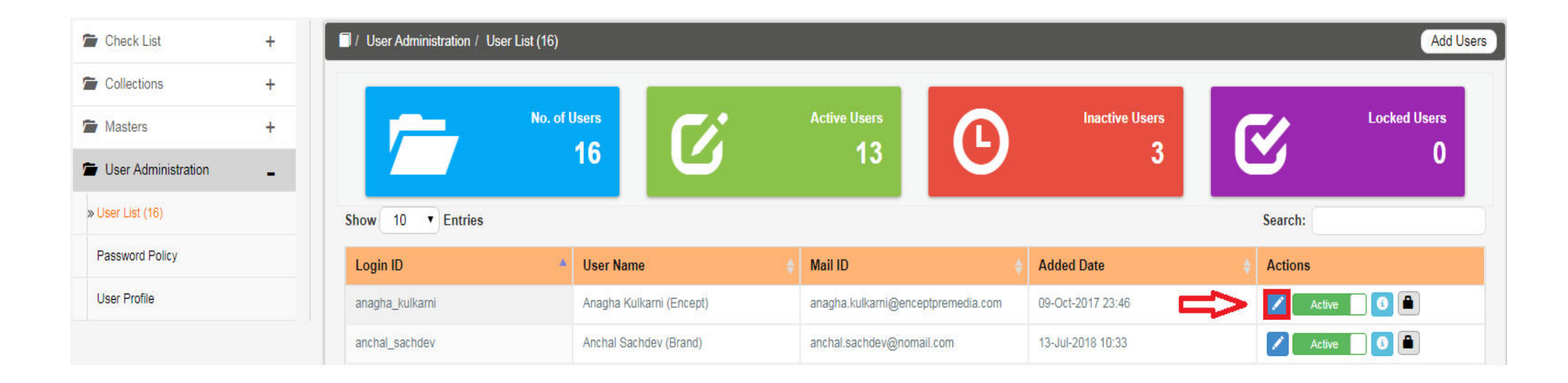

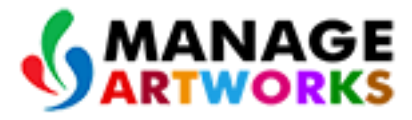

台

#### • Once the user clicks **Z** the pop up appears as shown below.

| Edit User | ×                                                 |
|-----------|---------------------------------------------------|
| Login ID  | anagha_kulkarni                                   |
| User Name | Anagha Kulkarni (Encept)                          |
| Mail ID   | anagha.kulkarni@enceptpremedia.com                |
| Language  | English                                           |
| Time Zone | (UTC+05:30) Chennai, Kolkata, Mumbai, New Delhi 🔹 |
|           |                                                   |

Save

• In the Edit User Screen

Subser can edit **User Name, Mail ID** from the respective text boxes.

User can change the Language, Time Zone from the Language, Time Zone drop down list.

 $\succ$  Click see icon button to save the edited user details.

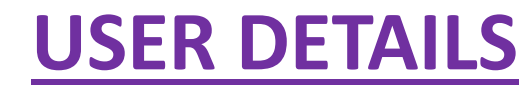

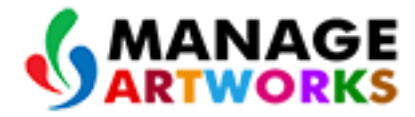

• (1) Click C this user details icon shown in the image shown below.

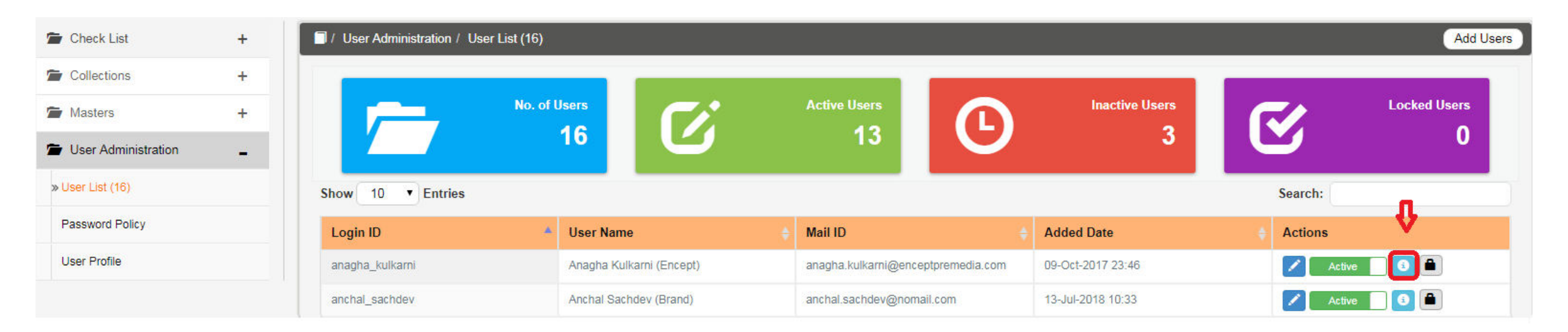

• (2) After clicking User details icon <a>[1]</a> a pop screen will appear shown below.

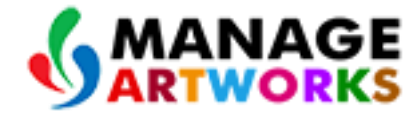

| User Details |           |                                                    | × |
|--------------|-----------|----------------------------------------------------|---|
|              | Login ID  | anchal_sachdev                                     |   |
|              | User Name | Anchal Sachdev (Brand)                             |   |
|              | Mail ID   | anchal.sachdev@nomail.com                          |   |
|              | Language  | English                                            |   |
| Active       | Time Zone | (UTC+05:30) Chennai, Kolkata,<br>Mumbai, New Delhi |   |

## (3) On the User Details Screen,

- User details like Login ID, User Name, Mail ID, Language, Time Zone will be displayed.
- ➤User can also view the user is Active or Inactive.

# **PASSWORD POLICY**

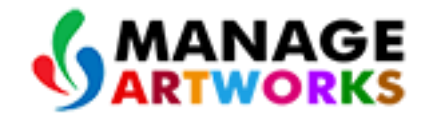

Click on the Password Policy option available on the left side of the USER ADMINISTRATOR image shown below

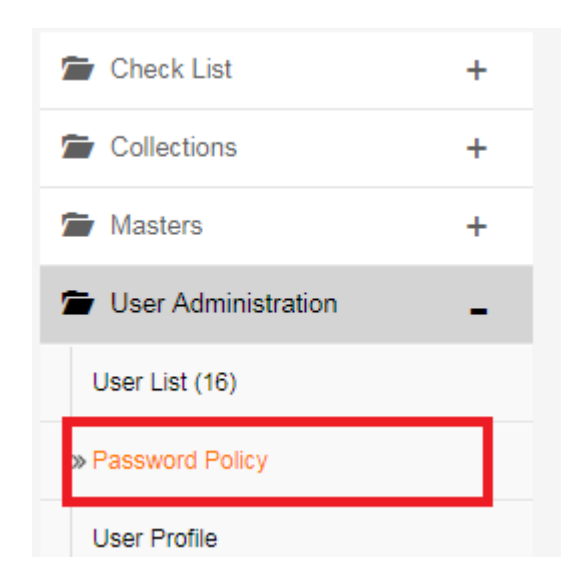

After clicking the Password Policy option following screen will appear which is shown below.

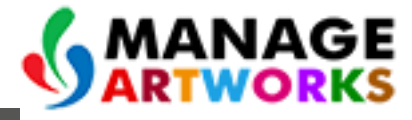

| User password expires in    | Never Expires                                                                                           |  |  |  |  |
|-----------------------------|----------------------------------------------------------------------------------------------------|--|--|--|--|
| Password History            | No Limits                                                                                               |  |  |  |  |
| Minimum password length     | 9 characters                                                                                            |  |  |  |  |
| Password complexity         | <ul> <li>Alpha Numeric</li> <li>Atleast One Special Character</li> <li>Atleast One UpperCase</li> </ul> |  |  |  |  |
| Incorrect Password Attempts | 4                                                                                                    |  |  |  |  |
| Password Reset Attempts     | 3                                                                                                    |  |  |  |  |

 User Password expires: It should be Never Expires by default.
 If required User can change the Incorrect Password Attempts and Password Reset Attempts.

# **COLLECTIONS**

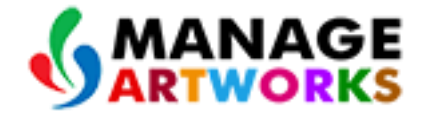

# 1.Click on the **Collection List** option under the **COLLECTIONS** tab.

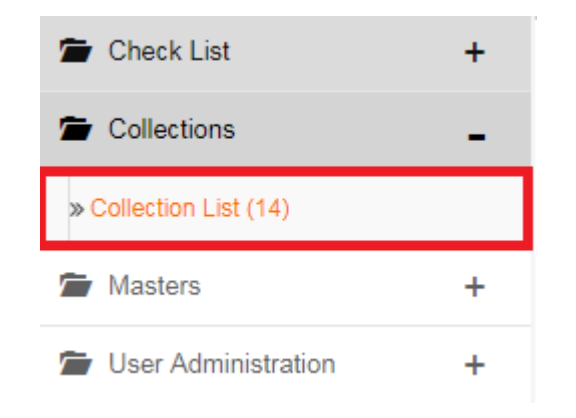

# 2.Once the Collection List is clicked, on the right hand side Collection List Screen will appear.

| 🚔 Check List           | +                         | / Collections / Collection List (14) |         | Add Collection |
|------------------------|---------------------------|--------------------------------------|---------|----------------|
| Collections            | tions – Show 10 • Entries |                                      |         | Search:        |
| » Collection List (14) |                           | Collection Name                      | A Users | + Actions      |
| Masters                | +                         | Client Brand Manager                 | 6       | 👤 Active 📃 🖍   |
| User Administration    | +                         | Client Reviewers                     | 2       | 💶 Active 📃 🔀   |
|                        |                           | Encept Account Executive             | 1       | 🚨 Active 📄 🔀   |
|                        |                           | Encept Account Manager               | 4       | 🚨 Active 📃 🗡   |

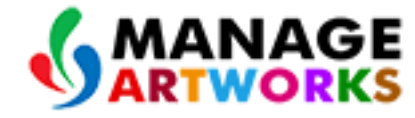

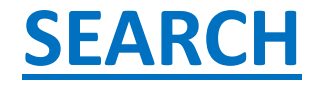

• In the Search option User can search if Collection name is existing. If the Collection name does not exists then the user can Add the Collection name mentioned below.

| / Collections / Collection List (14) |         | Add Collection List |
|--------------------------------------|---------|---------------------|
| Show 10 T Entries                    |         | Search:             |
| Collection Name                      | Users 🔶 | Actions             |
| Client Brand Manager                 | 6       |                     |
| Client Reviewers                     | 2       | Active              |
| Encept Account Executive             | 1       | 👤 Active 📄 🖊        |
| Encept Account Manager               | 1       | Active              |
| everyone                             | 44      | Active              |

# **Add Collection List**

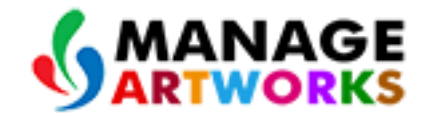

#### To add collection list do the following.

# 3. Click on the Add Collections option which is shown below.

| 🖆 Check List           | + | / Collections / Collection List (14) | Collections / Collection List (14) |                |
|------------------------|---|--------------------------------------|------------------------------------|----------------|
| E Collections          | - | Show 10 Tentries                     | Show 10 T Entries                  |                |
| » Collection List (14) |   | Collection Name                      | ▲ Users                            | ♦ Actions      |
| 蓎 Masters              | + | Client Brand Manager                 | 6                                  | Active         |
| Tuser Administration   | + | Client Reviewers                     | 2                                  | Active         |
|                        |   | Encept Account Executive             | 1                                  | 💶 🕢 Active 📃 🖍 |
|                        |   | Encept Account Manager               | 1                                  | Active         |

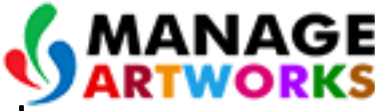

4. Once the user clicks Add Collection List option, a pop up screen will appear as shown below.

| llection List Name    |
|-----------------------|
|                       |
| vie 🔹                 |
| L                     |
| Active                |
| Select No file chosen |
|                       |

5. On the Add Screen,

- Enter the required Collection Name i.e Role Name in the Collection List Name text box.
- Select the required Collection Attribute from the Collection Attribute drop down as Role by default.

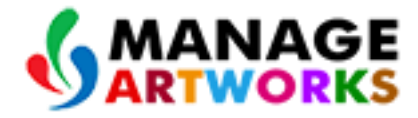

- Click the required Status in the Active Status drop down.
- Click **Save** to save the collection list details.

## **Edit Collection List**

To edit do the following:

6. Click Zedit icon to edit the Collection List in the image shown below.

| / Collections / Collection List (14) |         | Add Collection List |
|--------------------------------------|---------|---------------------|
| Show 10 T Entries                    | Search: |                     |
| Collection Name                      | Users 🔶 | Actions             |
| Client Brand Manager                 | 6       |                     |
| Client Reviewers                     | 2       |                     |
| Encept Account Executive             | 1       | 👤 Active 📃 🖍        |

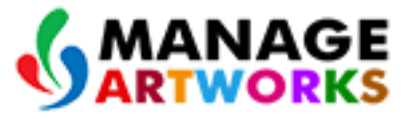

7.Once the Edit 💋 icon was clicked, the below shown pop up will appear,

| Edit Collection      |                       | × |
|----------------------|-----------------------|---|
| Collection List Name | Client Brand Manager  |   |
| Collection Attribute | Role                  | v |
| Application          | ALL                   | • |
| Active Status        | Active                |   |
| Collection Icon      | Select No file chosen |   |
|                      |                       |   |
|                      |                       |   |

save

#### 8.On the Edit Screen

- > User can edit the **Collection List Name** and **Active Status**.
- > Click see icon to save the edited **Collection List.**

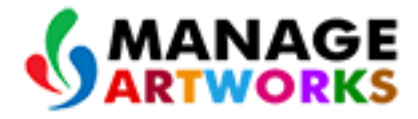

# **ACTIVE** and **INACTIVE**

The User has to option to Active or Inactive the existing Users in the Collection List which will activate/inactivate the user in the application.

| ſ | / Collections / Collection List (14) |         | Add Collection List |
|---|--------------------------------------|---------|---------------------|
|   | Show 10 T Entries                    | Search: |                     |
|   | Collection Name                      | Users 🔶 | Actions             |
|   | Client Brand Manager                 | 6       |                     |
|   | Client Reviewers                     | 2       | Active              |
|   | Encept Account Executive             | 1       | Active              |

#### >If the user needs to activate the Collections List, Click the status as Active.

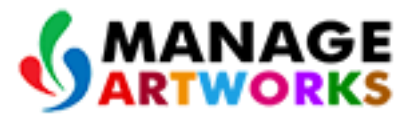

• If the user needs to deactivate the Collections List, Click the Status as Inactive.

| Collections / Collection List (14) |         | Add Collection List |
|------------------------------------|---------|---------------------|
| Show 10 T Entries                  |         | Search:             |
| Collection Name                    | Users 🔶 | Actions 💙           |
| Client Brand Manager               | 6       | Inactive            |
| Client Reviewers                   | 2       | Active              |
| Encept Account Executive           | 1       | Active              |

#### Add User:

#### To add user do the following

1. Click **2** icon to add user to the collections.

| ĺ | I / Collections / Collection List (14) |         | Add Collection Lis | 🖸 🔥 MANAGE |
|---|----------------------------------------|---------|--------------------|------------|
|   | Show 10 Tentries                       |         | Search:            |            |
|   | Collection Name                        | Users ÷ | Actions            |            |
|   | Client Brand Manager                   | 6       | Active             |            |
|   | Client Reviewers                       | 2       | Active             |            |
|   | Encept Account Executive               | 1       | 👤 Active 📃 🖍       |            |
|   | Encept Account Manager                 | 1       | 👤 Active 📄 🖍       |            |

## 2.Once the user clicks the icon, the below shown pop up appears.

| Add Users                               |                        | ×      |
|-----------------------------------------|------------------------|--------|
| Collection Name Cli                     | ent Brand Manager      | Ŧ      |
| Select User - Add                       | Selected Items         | Remove |
| Q Search 🙁                              | Search                 |        |
| Select All                              | Select All             |        |
|                                         | Anchal Sachdev (Brand) |        |
| Administrator                           | Ankur Gupta (Brand)    |        |
| Anagha Kulkarni (Enc                    | Krishnadas (Brand)     |        |
| <ul> <li>Anchal Sachdev (Bra</li> </ul> | Neha (Brand)           |        |
| Ankur Gupta (Brand)                     | Sakshi Pingley (Brand) |        |
| ▼                                       | Vaibhav (Brand)        |        |
|                                         |                        |        |
|                                         |                        | Save   |

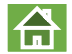

#### 3.In the Add Screen,

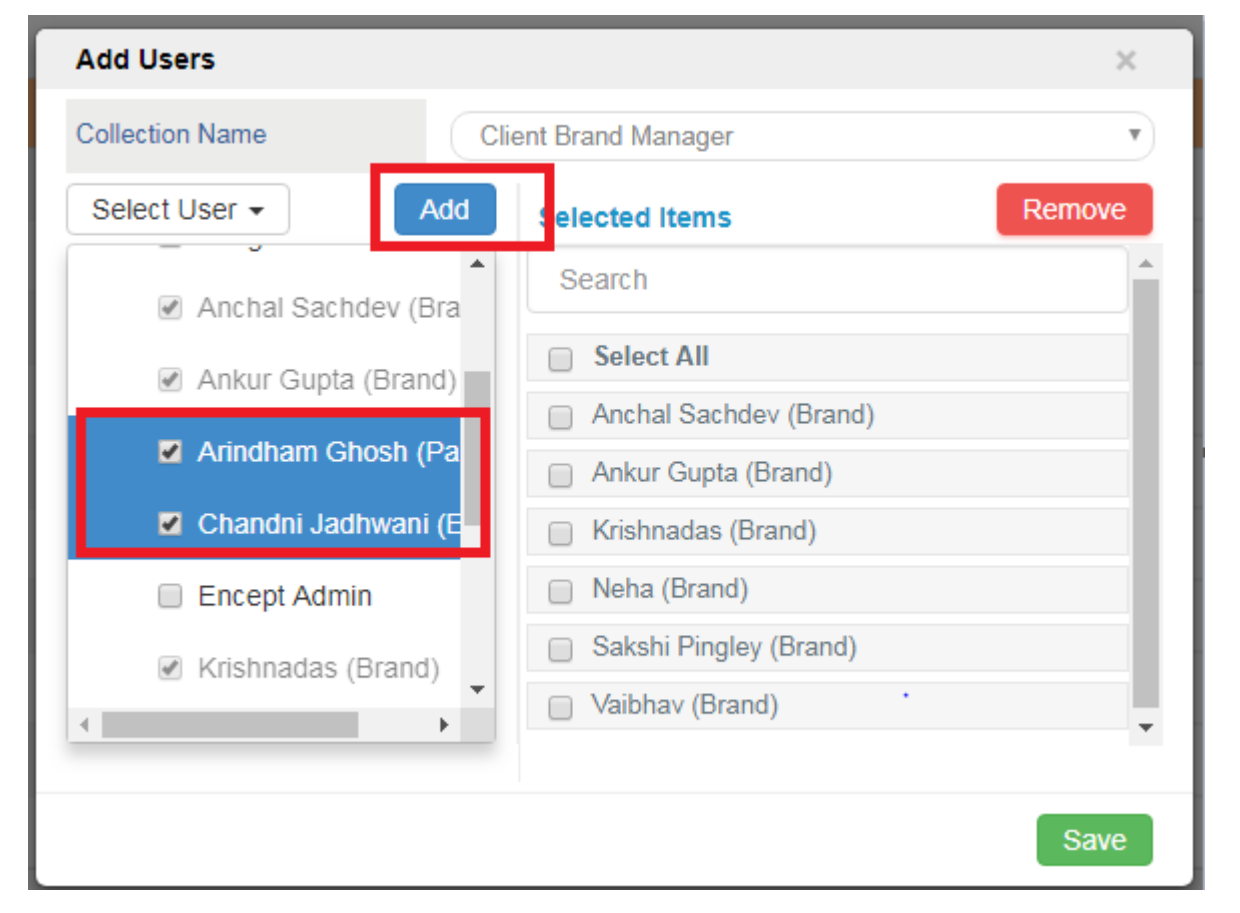

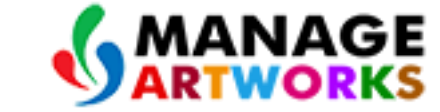

• If the user needs to add the user, Select the required user and click **Add** button.

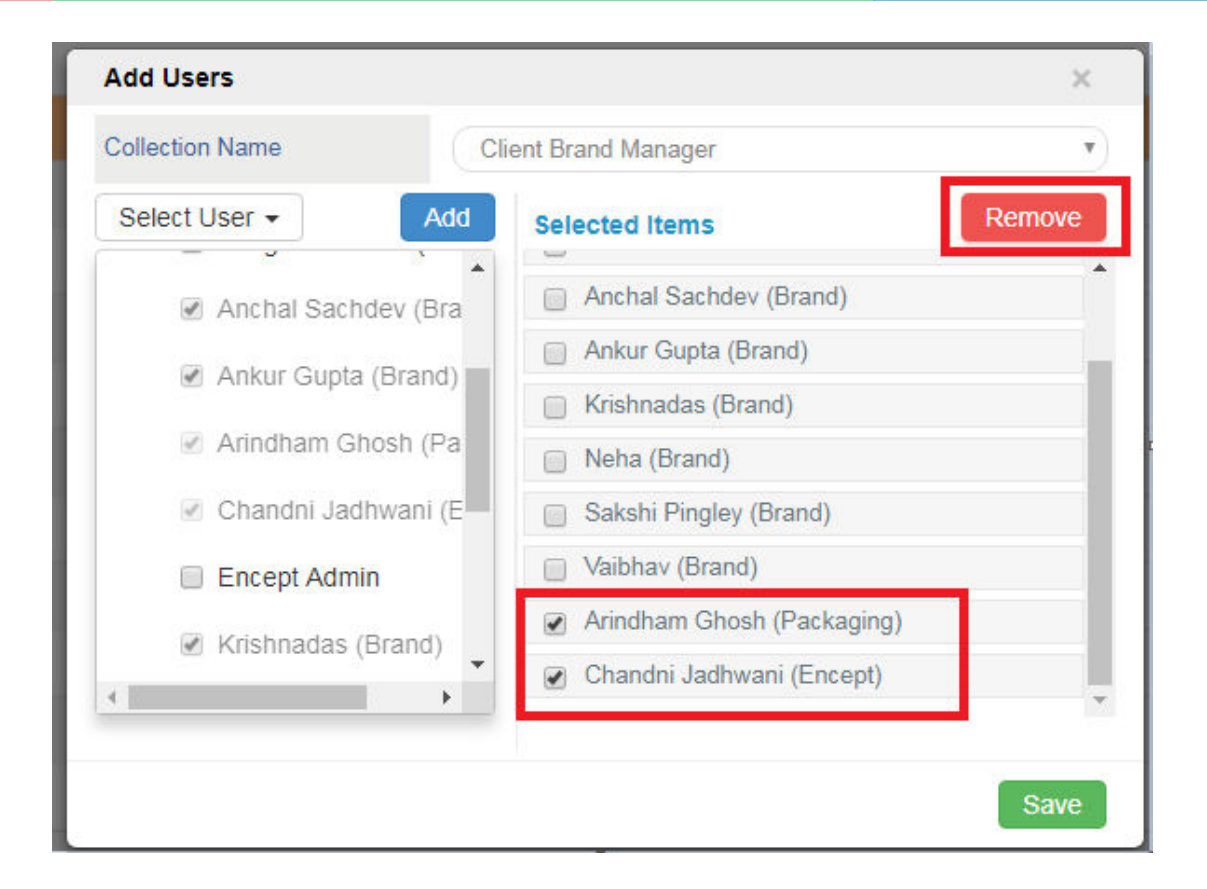

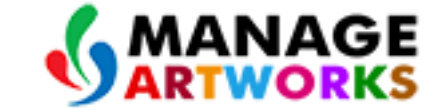

- If the user needs to remove the selected user, Select the required user from the selected items then click **Remove** button.
- 4. Click **Save** to save the Add user.

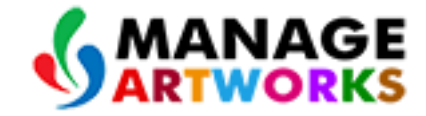

# **CHECKLIST**

#### 1.Click Check List Items under the Checklist.

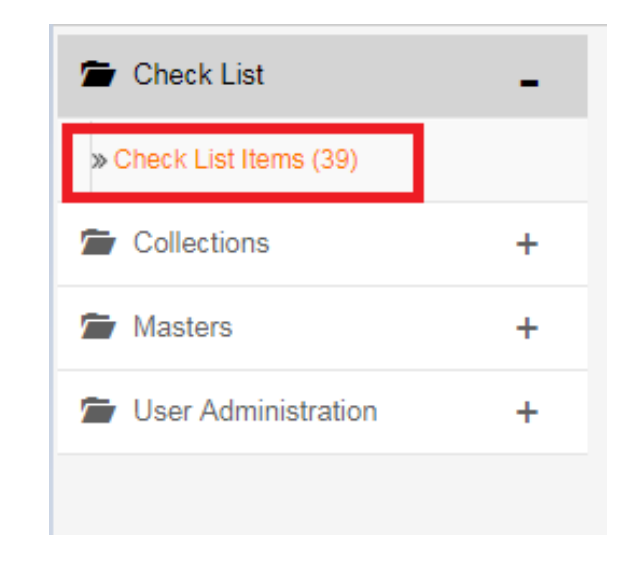

2.Once the user clicks Checklist Items, on the right hand side checklist items will appear

# **SEARCH**

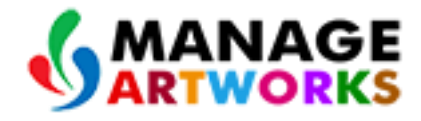

合

 In the Search option User can search for the existing Check List Items name. If the Check List Items name does not exists then the user can Add the Check List Item to the Check List Items mentioned below.

| / Check List / Check List Items (39)              |                                         |                   |          | Add Checklist Item |
|---------------------------------------------------|-----------------------------------------|-------------------|----------|--------------------|
| Show 10 • Entries                                 | Show 10   Entries Search:               |                   |          |                    |
| Name 🔶                                            | Display Name 🔺                          | Added Date        | Status   | Actions            |
| Adherence to Legal Metrology                      | Adherence to Legal Metrology            | 13-Jul-2018 10:43 | Inactive |                    |
| Brand Name                                        | Brand Name                              | 04-Apr-2018 18:02 | Inactive |                    |
| Correction of the FSSAI License No.               | Correction of the FSSAI License No.     | 06-Apr-2018 10:30 | Inactive |                    |
| Correctness of Address and Contact<br>Information | Correctness of Address and Contact Info | 06-Apr-2018 11:58 | Active   |                    |
| Correctness of Alcohol Content                    | Correctness of Alcohol Content          | 13-Jul-2018 10:44 | Inactive |                    |

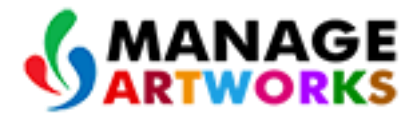

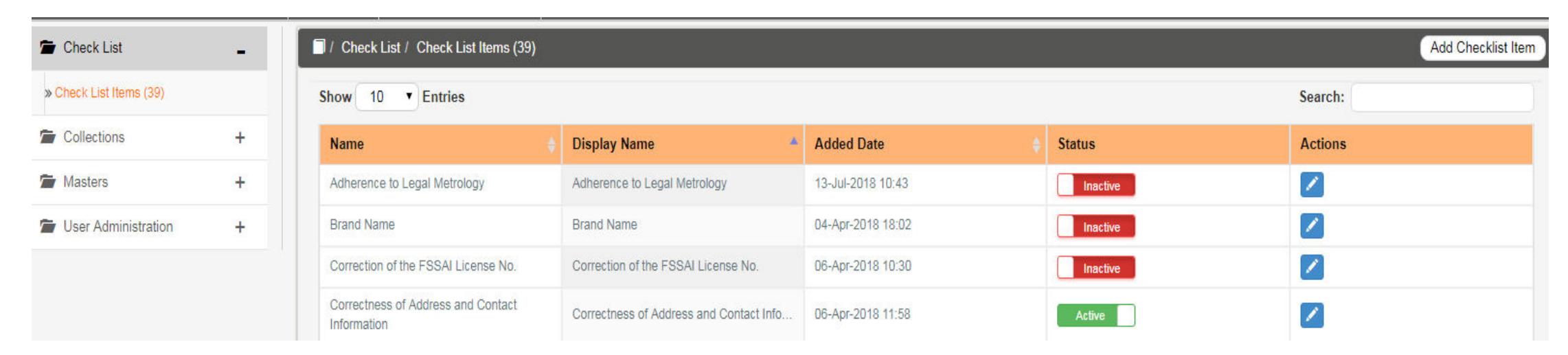

**Add Check List Items:** 

To add do the following:

3.Click Add Checklist Items to add new checklist items.

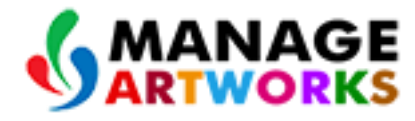

| / Check List / Check List Items (39)              |                                         |                              |          |         |
|---------------------------------------------------|-----------------------------------------|------------------------------|----------|---------|
| Show 10 • Entries                                 | Show 10 T Entries                       |                              |          |         |
| Name 🔶                                            | Display Name                            | Added Date $\Leftrightarrow$ | Status   | Actions |
| Adherence to Legal Metrology                      | Adherence to Legal Metrology            | 13-Jul-2018 10:43            | Inactive |         |
| Brand Name                                        | Brand Name                              | 04-Apr-2018 18:02            | Inactive |         |
| Correction of the FSSAI License No.               | Correction of the FSSAI License No.     | 06-Apr-2018 10:30            | Inactive |         |
| Correctness of Address and Contact<br>Information | Correctness of Address and Contact Info | 06-Apr-2018 11:58            | Active   |         |

4. Once the Add button is clicked and the below shown pop up will appear,

| Checklist Item | ×               |
|----------------|-----------------|
| Name           | Name            |
| Display Name   | Display Name    |
| Description    |                 |
| Status         | Active          |
|                | None Selected - |
|                | None Selected - |
| Security       | None Selected - |
|                | None Selected - |
|                |                 |
|                | Save            |

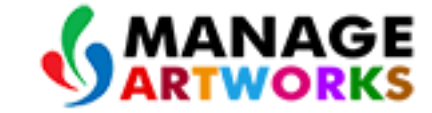

5.On the Checklist Item Screen,

- Enter the required Checklist Name in the Name text box.
- Enter the required Display Name in the **Display Name** text box.
- Enter the required Description in the **Description** text box.

• Select the required Status to activate/inactivate checklist item.

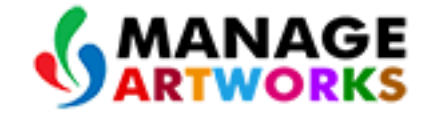

合

• Select the required role from the **Security** drop down.

| Checklist Item |                 | ×   |
|----------------|-----------------|-----|
| Name           | Name            |     |
| Display Name   | Display Name    |     |
| Description    |                 |     |
| Status         | Active          |     |
|                | None Selected - |     |
|                | None Selected - |     |
| Security       | None Selected - |     |
|                | None Selected - |     |
|                |                 |     |
|                | s               | ave |

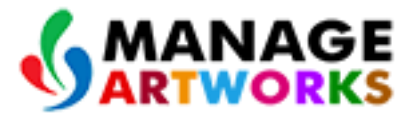

• More than one role can be added by selecting from look up list as shown below,

| Checklist Item |                                                      | ×                |  |
|----------------|------------------------------------------------------|------------------|--|
| Name           | Correctness of Address and Contact Information       |                  |  |
| Display Name   | Correctness of Address and Contact Information       |                  |  |
| Description    |                                                      |                  |  |
| Status         | Active                                               |                  |  |
| Security       | Client Brand Manager<br>[role] × Legal [role]<br>× ~ | 8                |  |
|                | Client Brand Mana                                    | ager [role]      |  |
|                | Client Reviewers                                     | [role]           |  |
|                | Encept Account E                                     | executive [role] |  |
|                | Encept Account N                                     | 1anager [role]   |  |

• User can remove the selected role by deselecting from drop down list.

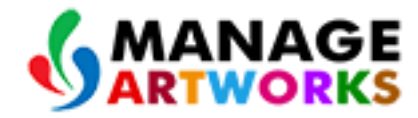

合

6.Click Save to Save the Checklist Items.

**Edit Checklist Items** 

## To Edit do the following:

## 7.Click ZEdit icon to edit the Checklist items.

| / Check List / Check List Items (39)              |                                         |                   |          | Add Checklist Item |
|---------------------------------------------------|-----------------------------------------|-------------------|----------|--------------------|
| Show 10 • Entries                                 |                                         |                   |          | Search:            |
| Name 🔶                                            | Display Name 🔺                          | Added Date        | Status   | Actions            |
| Adherence to Legal Metrology                      | Adherence to Legal Metrology            | 13-Jul-2018 10:43 | Inactive |                    |
| Brand Name                                        | Brand Name                              | 04-Apr-2018 18:02 | Inactive |                    |
| Correction of the FSSAI License No.               | Correction of the FSSAI License No.     | 06-Apr-2018 10:30 | Inactive |                    |
| Correctness of Address and Contact<br>Information | Correctness of Address and Contact Info | 06-Apr-2018 11:58 | Active   |                    |
| Correctness of Alcohol Content                    | Correctness of Alcohol Content          | 13-Jul-2018 10:44 | Inactive |                    |

### 8.Once the edit icon is clicked and the below shown pop up will appear,

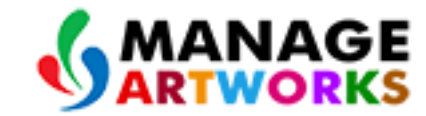

台

| Checklist Item |                                                | ×   |
|----------------|------------------------------------------------|-----|
| Name           | Correctness of Address and Contact Information |     |
| Display Name   | Correctness of Address and Contact Information |     |
| Description    |                                                |     |
| Status         | Active                                         |     |
|                | Legal [role] 🗙 🗸                               |     |
|                | None Selected -                                |     |
| Security       | None Selected -                                |     |
|                | None Selected -                                |     |
|                |                                                |     |
|                | S                                              | ave |

9.On the Checklist Items screen,

- User can edit or change the checklist items details (Name, Display Name)
- User can reselect Users from the **Security** dropdown.
- Click **Save** to save the edited Checklist Item.
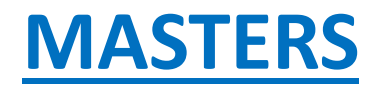

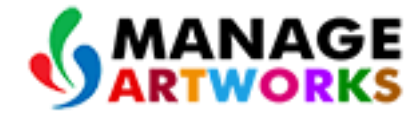

#### 1.Click on the MASTERS menu option

2.lt consists of 11 Masters such as :-

| Masters                              |
|--------------------------------------|
| » Revision Reason Master (5)         |
| Post Print Finish Master (23)        |
| Print Process Master (8)             |
| Primary Packing Format<br>Master (5) |
| Brand Reviewer Mapping (2)           |
| Printing Method Master (2)           |
| Variant Master (5)                   |
| Region Master (25)                   |
| Printer Master (2)                   |
| Unit Master (2)                      |
| SKU Master (29)                      |

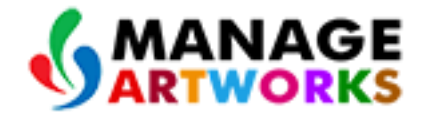

#### **\* REGION MASTER**

#### 1.On the Left side of the navigation panel, Click **REGION MASTER** under the **MASTERS**.

| Masters                       | Region | Region Status 🔶 | Actions |
|-------------------------------|--------|-----------------|---------|
| Revision Reason Master (5)    | ANP    | Active          |         |
| Post Print Finish Master (23) | ARP    | Active          |         |
| Print Process Master (8)      | ASS    | Active          |         |
| Primary Packing Format        | CHD    | Active          |         |
| Master (5)                    | DAM    | Active          |         |
| Brand Reviewer Mapping (2)    | DIU    | Active          |         |
| Printing Method Master (2)    | DNH    | Active          |         |
| Variant Master (5)            | Goa    | Active          |         |
| Region Master (25)            | GUJ    | Active          |         |
| Printer Master (2)            | HAR    | Active          |         |

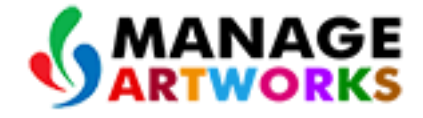

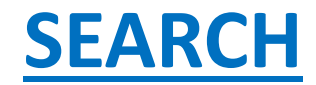

• In the Search option User can search in the existing Masters Data. If the Master Data does not exists then the user can Add new Masters Data mentioned below.

| I / Masters / Region Master (25) |               |         |  |  |  |
|----------------------------------|---------------|---------|--|--|--|
| Show 10   Entries Search:        |               |         |  |  |  |
| Region                           | Region Status | Actions |  |  |  |
| ANP                              | Active        |         |  |  |  |
| ARP                              | Active        |         |  |  |  |
| ASS                              | Active        |         |  |  |  |
| CHD                              | Active        |         |  |  |  |
| DAM                              | Active        |         |  |  |  |
| DIU                              | Active        |         |  |  |  |
| DNH                              | Active        |         |  |  |  |
| Goa                              | Active        |         |  |  |  |

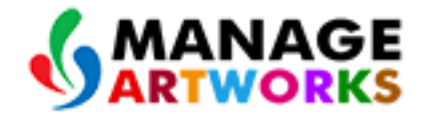

## To add **REGION** Master, do the following, 2.Click Add icon shown below.

| Add               |               |         |  |  |
|-------------------|---------------|---------|--|--|
| Show 10 T Entries | Search:       |         |  |  |
| Region            | Region Status | Actions |  |  |
| ANP               | Active        |         |  |  |
| ARP               | Active        |         |  |  |
| ASS               | Active        |         |  |  |
| СНD               | Active        |         |  |  |
| DAM               | Active        |         |  |  |

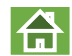

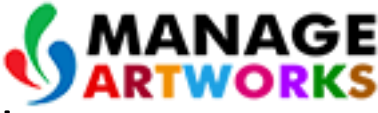

3.Once the user clicks the Add icon, a pop up screen appears as shown below.

| Region Master |        | ×    |
|---------------|--------|------|
| Region        |        |      |
| Status        | Active | ۲    |
|               |        | Save |

4.On the Region Master Screen.

- Enter the required **Region Name**. (**Region Name** should be unique)
- Enter the required Status Active and Inactive option available in the Status
- Click on the Save button to save Region details

#### **To Edit do the following :-**

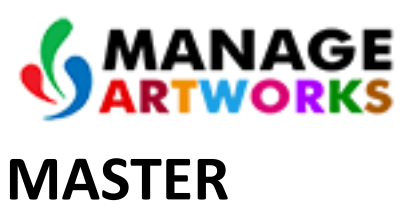

合

# 5.Click Edit icon shown below in red colour to edit the REGION details. Region ANP Active ARP Active Ass Active

6.Once the user clicks the edit *licon* a pop up appears as shown below.

| Region Master |        | ×    |
|---------------|--------|------|
| Region        | ANP    |      |
| Status        | Active | •    |
|               |        | Save |

7.User can change the details in the Region Master

8.Click the Save Button to the save the details

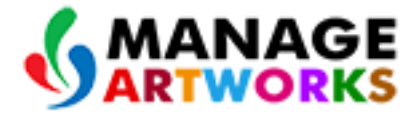

#### Revision Reason Master

1. On the Left side of the navigation panel, Click Revision Reason Master under the MASTERS

| 2 | Masters                         | Reason            | Reason Status 🔶 | Actions |
|---|---------------------------------|-------------------|-----------------|---------|
|   | Substrate Master (18)           | BARCODE UPDATE    | Inactive        |         |
| þ | Revision Reason Master (8)      | CHANGE IN COLOURS | Active          |         |
| 0 | » Post Print Finish Master (22) | CONSUMER OFFER    | Inactive        |         |

To add Revision Reason Master , do the following,

2.Click on Add to add a new Revision Reason Master.

| ſ                         | Add               |               |         |  |  |
|---------------------------|-------------------|---------------|---------|--|--|
| Show 10   Entries Search: |                   |               |         |  |  |
|                           | Reason            | Reason Status | Actions |  |  |
|                           | BARCODE UPDATE    | Inactive      |         |  |  |
|                           | CHANGE IN COLOURS | Active        |         |  |  |

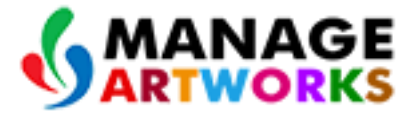

#### 3. Once the user clicks the Add Icon a pop up appears as shown below

| <b>Revision Reason Master</b> |        | ×   |
|-------------------------------|--------|-----|
| Reason                        |        |     |
| Status                        | Active | •   |
|                               | Sa     | ive |

4.On the **Revision Reason Master** Screen.

- Enter the **Reason** field.(**Reason** should be Unique).
- Enter the Required Status Active and Inactive option are available in the Status.
- Click Save button to save Revision Reason Master details.

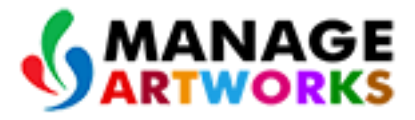

#### To Edit do the following,

5.Click Z Edit icon shown below to edit the **Revision Reason Master** details.

| Reason            | Reason Status 🔶 | Actions |
|-------------------|-----------------|---------|
| BARCODE UPDATE    | Inactive        |         |
| CHANGE IN COLOURS | Active          |         |
| CONSUMER OFFER    | Inactive        |         |

6.Once the user clicks the edit icon a pop up appears as shown below.

| Revision Reason Master |                | × |
|------------------------|----------------|---|
| Reason                 | BARCODE UPDATE |   |
| Status                 | Inactive       | • |
|                        |                | _ |

7.In the Revision Reason screen,

- User can change the Reason details from the Revision Reason Master.
- Click Save to save the Reason details.

#### POST PRINT FINISH MASTER

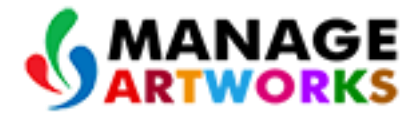

合

1.On the Left side of the navigation panel, Click Post Print Finish under the MASTERS.

| Masters                         | Post Print Finish         | Post Print Finish Status | Actions |
|---------------------------------|---------------------------|--------------------------|---------|
| Substrate Master (18)           | DEBOSSED                  | Active                   |         |
| Revision Reason Master (8)      | DEBOSSED+ EMBOSSED+ GLOSS | Active                   |         |
| » Post Print Finish Master (22) | DRIFT EFFECT              | Active                   |         |
|                                 |                           |                          | _       |

#### To add **Post Print Finish**, do the following,

#### 2.Click on Add to add a new Post Print Finish.

| / Masters / Post Print Finish Master (22) |                           |                          |         |
|-------------------------------------------|---------------------------|--------------------------|---------|
|                                           | Show 10 T Entries         | Search:                  |         |
|                                           | Post Print Finish         | Post Print Finish Status | Actions |
|                                           | DEBOSSED                  | Active                   |         |
|                                           | DEBOSSED+ EMBOSSED+ GLOSS | Active                   |         |

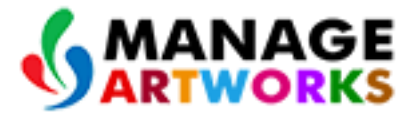

3. Once the user clicks the Add Icon a pop up appears as shown below.

| Post Print Finish Master |        | ×    |
|--------------------------|--------|------|
| Post Print Finish        |        |      |
| Status                   | Active | •    |
|                          |        | Save |

4.On the Post Print Finish Master Screen.

- Enter the **Post Print Finish** Name.(**Post Print Name** should be Unique).
- Enter the Required Status **Active** and **Inactive** option are available in the Status.
- Click Save button to save Post Print Finish details.

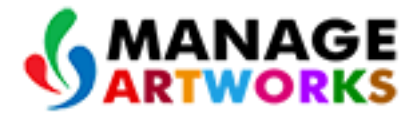

#### To Edit do the following,

#### 5.Click **Z** Edit icon shown below to edit the **Post Print Finish Master** details.

| / Masters / Post Print Finish Master (22) |                          |         |  |  |
|-------------------------------------------|--------------------------|---------|--|--|
| Show 10 T Entries                         | Search:                  |         |  |  |
| Post Print Finish                         | Post Print Finish Status | Actions |  |  |
| DEBOSSED                                  | Active                   |         |  |  |
| DEBOSSED+ EMBOSSED+ GLOSS                 | Active                   |         |  |  |

#### 6. Once the user clicks the edit icon a pop up appears as shown below.

| ×    |
|------|
|      |
| •    |
|      |
| Save |
|      |

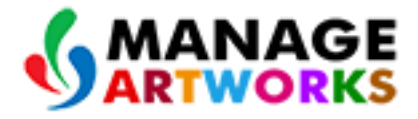

- 7.In the **Post Print Finish** screen,
  - User can change the Post Print Finish details from the Post Print Finish Master.
  - Click Save to save the Post Print Finish details.

#### PRINT PROCESS MASTER

1.On the Left side of the navigation panel, Click **Print Process Master** under the Masters.

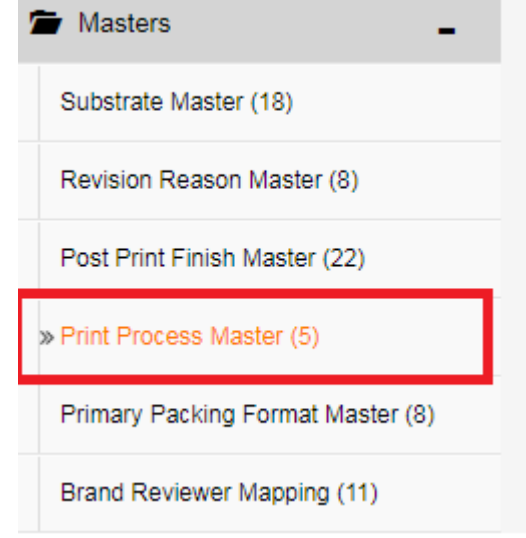

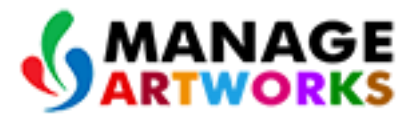

### 2.Once **Print Process Master** is clicked, On the right hand side **Print Process Master** screen will appear.

| Add               |                      |         |  |
|-------------------|----------------------|---------|--|
| Show 10 • Entries | Search:              |         |  |
| Print Process     | Print Process Status | Actions |  |
| DIGITAL           | Active               |         |  |
| FLEXOGRAPHIC      | Active               |         |  |
| GRAVURE           | Active               |         |  |
| OFFSET            | Active               |         |  |

#### To add Print process Master do the following,

#### 3.Click on Add to add a new **Print Process Master.**

| / Masters / Print Process Master (5) |                      |         |  |
|--------------------------------------|----------------------|---------|--|
| Show 10 • Entries                    | Search:              |         |  |
| Print Process                        | Print Process Status | Actions |  |
| DIGITAL                              | Active               |         |  |
| FLEXOGRAPHIC                         | Active               |         |  |
| GRAVURE                              | Active               |         |  |
| OFFSET                               | Active               |         |  |

4. Once the user clicks the Add, the pop up appears as shown below,

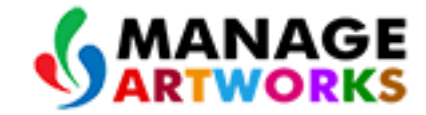

| Print Process Master |        | ×    |
|----------------------|--------|------|
| Print Process        |        |      |
| Status               | Active | •    |
|                      |        |      |
|                      |        | Save |

5.On the Print process Master Screen.

- Enter the **Print Process** Name. (**Print Process** value should be unique)
- Select the Required Status Active and Inactive option are available in the Status.
- Click Save button to save Print process Master details.

#### To edit do the following,

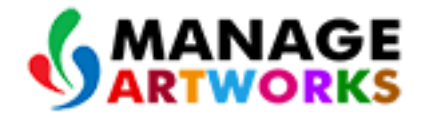

合

#### 6.Click ZEdit icon to edit the Print process Master.

| ☐ / Masters / Print Process Master (5) |                      |         |  |
|----------------------------------------|----------------------|---------|--|
| Show 10 T Entries                      | Search:              |         |  |
| Print Process                          | Print Process Status | Actions |  |
| DIGITAL                                | Active               |         |  |
| FLEXOGRAPHIC                           | Active               |         |  |
| GRAVURE                                | Active               |         |  |
| OFFSET                                 | Active               |         |  |

#### 7. Once the user clicks the icon, the pop up appears as shown below,

| Print Process Master |         | ×    |
|----------------------|---------|------|
| Print Process        | DIGITAL |      |
| Status               | Active  | •    |
|                      |         | Save |

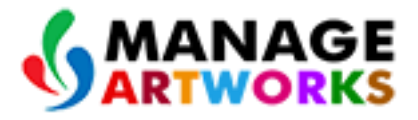

8.In the Print Process Master screen,

- User can change the **Print Process** and **Status** from the respective text box.
- Click **Save** to save the Print Process details.

#### PRIMARY PACKING FORMAT MASTER

1.On the Left side of the navigation panel, Click **Primary Packing Format Master** under the Masters.

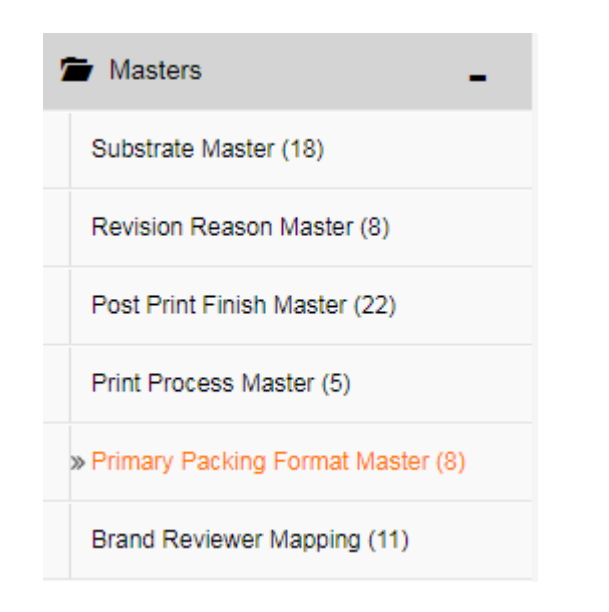

#### 2.Once **Primary Packing Format Master** is clicked, On the right hand side **Primary MANAGE Packing Format Master** screen will appear.

| Masters                       | Primary Packing Format | Substrate 🔶             | Primary Packing Format Status 🛛 🔶 | Actions |
|-------------------------------|------------------------|-------------------------|-----------------------------------|---------|
| Revision Reason Master (5)    | CARTON                 | FBB - FOLDING BOX BOARD | Active                            |         |
| Post Print Finish Master (23) | CARTON                 | GREY BACK BAORD         | Active                            |         |
| Print Process Master (8)      | CARTON                 | METALLISED BOARD        | Active                            |         |
| Primary Packing Format        | CARTON                 | WHITE BACK BOARD        | Active                            |         |
| Master (5)                    | CLD                    | CORRUGATED BOARD        | Active                            |         |

#### To add Primary Packing Format Master do the following,

#### 3.Click on Add to add a new **Primary Packing Format Master.**

| Ad |                        |                         |                                   |         |
|----|------------------------|-------------------------|-----------------------------------|---------|
|    | Show 10 T Entries      |                         |                                   | Search: |
|    | Primary Packing Format | Substrate 🔶             | Primary Packing Format Status 🛛 🔶 | Actions |
|    | CARTON                 | FBB - FOLDING BOX BOARD | Active                            |         |
|    | CARTON                 | GREY BACK BAORD         | Active                            |         |

合

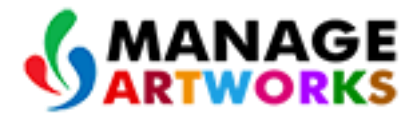

#### 4. Once the user clicks the Add, the pop up appears as shown below

| Primary Packing Format Ma | ister       |                | ×    |
|---------------------------|-------------|----------------|------|
| Primary Packing Format    |             |                |      |
|                           | Actions Add | Substrate Name |      |
| Substrate List            | Remove      |                |      |
| Status                    | Active      |                | •    |
|                           |             |                | Save |

5.On the Primary Packing Format Master Screen.

- Enter the Primary Packing Format Name.(Should be Unique)
- Select the Required Status Active and Inactive option are available in the Status.
- Add Substrate name based on unique primary packing format.
- Click Save button to save Primary Packing Format Master details.

#### To edit do the following,

6.Click Z Edit icon to edit the Print process Master.

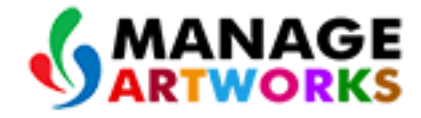

| Primary Packing Format | Substrate 🔶             | Primary Packing Format Status 🛛 🔶 | Actions |
|------------------------|-------------------------|-----------------------------------|---------|
| CARTON                 | FBB - FOLDING BOX BOARD | Active                            |         |
| CARTON                 | GREY BACK BAORD         | Active                            |         |
| CARTON                 | METALLISED BOARD        | Active                            |         |
| CARTON                 | WHITE BACK BOARD        | Active                            |         |

#### 7. Once the user clicks the icon, the pop up appears as shown below,

| Primary Packing Format M | laster      | ×                |
|--------------------------|-------------|------------------|
| Primary Packing Format   | CLD         |                  |
|                          | Actions Add | Substrate Name   |
| Substrate List           | Remove      | CORRUGATED BOARD |
| Status                   | Active      |                  |
|                          |             | Save             |

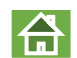

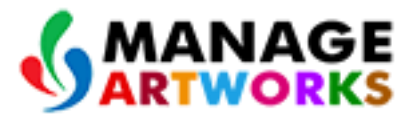

#### 8.In the Primary Packing Format Master screen,

- User can change the Primary Packing Format and Status from the respective text box.
- Click Save to save the Primary Packing Format details.

#### **\*** BRAND REVIEWER MAPPING MASTER

1.On the Left side of the navigation panel, Click **Brand Reviewer Mapping Master** under the Masters.

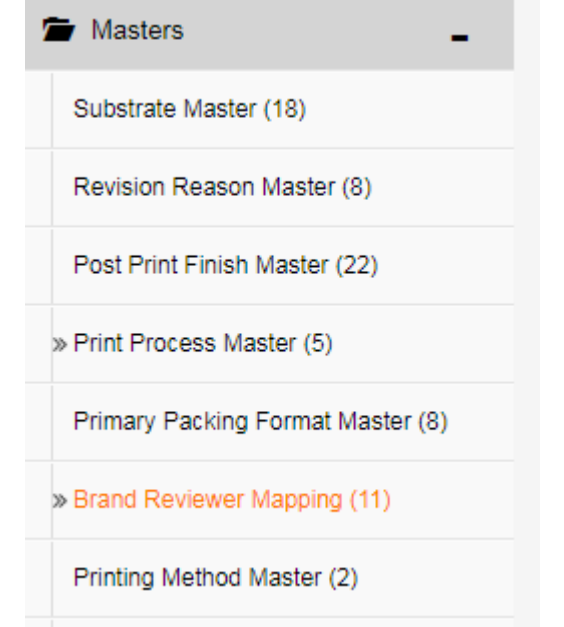

#### 2.Once Brand Reviewer Mapping is clicked, On the right hand Brand

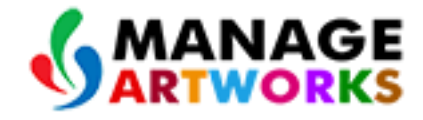

#### Reviewer Mapping Master screen will appear.

| 🖆 Check List 🛛 🕂                  | / Masters / Brand Reviewer Mapping (11) |                   |          | Add     |
|-----------------------------------|-----------------------------------------|-------------------|----------|---------|
| Collections +                     | Show 10 • Entries                       | Show 10 T Entries |          |         |
| 🗯 Masters 💶                       | Client Name                             | + Brand Name      | A Status | Actions |
| Substrate Master (18)             | TGBL                                    | Agni              | Active   |         |
| Revision Reason Master (8)        | TGBL                                    | GEMINI            | Active   |         |
| Post Print Finish Master (22)     | TGBL                                    | Leo               | Active   |         |
| Print Process Master (5)          | TGBL                                    | TATA Tea Gold     | Active   |         |
| Primary Packing Format Master (8) | TGBL                                    | TATA Tea Leaf     | Active   |         |
| » Brand Reviewer Mapping (11)     | TGBL                                    | TATA Tea Life     | Active   |         |
|                                   | TGBL                                    | TATA Tea Masala   | Active   |         |

#### To add Brand Reviewer Mapping do the following,

#### 3.Click on Add to add a new Brand Reviewer Mapping Master .

| Add                      |            |          |         |
|--------------------------|------------|----------|---------|
| Show 10  Futries Search: |            |          |         |
| Client Name              | Brand Name | Status 🔶 | Actions |
| TGBL                     | Agni       | Active   |         |
| TGBL                     | GEMINI     | Active   |         |
| TGBL                     | Leo        | Active   |         |

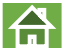

4. Once the user clicks the Add, the pop up appears as shown below,

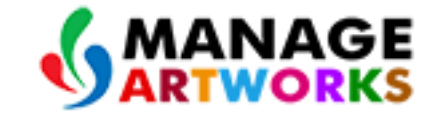

| Brand Reviewer Mapping          |        | ×    |
|---------------------------------|--------|------|
| Client Name                     |        |      |
| Brand Name                      |        |      |
| Encept Account Excutive(s)      |        |      |
| Encept Account Manager(s)       |        |      |
| Client Brand Manager<br>Name(s) |        |      |
| Client Reviewer(s)              |        |      |
| Status                          | Active | •    |
|                                 |        |      |
|                                 |        | Save |

5.On the **Brand Reviewer Mapping Master** Screen, added users are mapped under respective **Role** 

- Enter the required Client Name in the Client Name text box.
- Enter the required Brand Name in the **Brand Name** text box. (Should be Unique)
- Select the required Participant from the Encept Account(Executive), Encept Account Manager(s), Client Brand Manager(s) and Client Reviewer(s) user list drop down. Multiple users can also be added from the drop down.

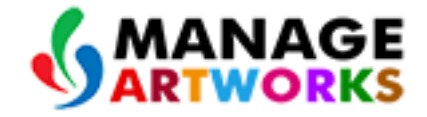

| Brand Reviewer Mapping          |                             | ×   |
|---------------------------------|-----------------------------|-----|
| Client Name                     |                             |     |
| Brand Name                      |                             |     |
| Encept Account Excutive(s)      | Chandni Jadhwani (Encept) 🗶 |     |
| Encept Account Manager(s)       | Anagha Kulkarni (Encept) 🗶  |     |
| Client Brand Manager<br>Name(s) | Q Search                    |     |
| Client Reviewer(s)              | Anagha Kulkarni (Encept)    |     |
| Status                          |                             | •   |
|                                 | S                           | ave |

- Select the required status from the **Status** drop down.
- Click Save to save Brand Reviewer Mapping details.

#### To edit do the following,

6.Click Z Edit icon to edit the Print process Master.

| I / Masters / Brand Reviewer Mapping (11) |               |          |           |  |
|-------------------------------------------|---------------|----------|-----------|--|
| Show 10 • Entries                         |               |          | Search:   |  |
| Client Name                               | e Brand Name  | ▲ Status | ♦ Actions |  |
| TGBL                                      | Agni          | Active   |           |  |
| TGBL                                      | GEMINI        | Active   |           |  |
| TGBL                                      | Leo           | Active   |           |  |
| TGBL                                      | TATA Tea Gold | Active   |           |  |

#### 7. Once the user clicks the edit icon, the pop up appears as shown below,

| Client Name                     | TGBL                                              |
|---------------------------------|---------------------------------------------------|
| Brand Name                      | GEMINI                                            |
| Encept Account Excutive(s)      | Chandni Jadhwani (Encept) 🗶                       |
| Encept Account Manager(s)       | Anagha Kulkarni (Encept) 🗙                        |
| Client Brand Manager<br>Name(s) | Krishnadas (Brand) 🗙                              |
| Client Reviewer(s)              | Arindham Ghosh (Packaging) 🗱 Naveen Kumar (Legal) |
| Status                          | Active                                            |

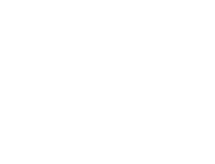

8.In the Brand PM Mapping screen,

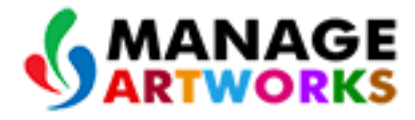

台

- User can change the Client name, Brand Name, Encept Account(Executive), Encept Account Manager(s), Client Brand Manager(s) and Client Reviewer(s) Name from the respective drop down.
- Click Save to save the Brand Reviewer Mapping details.

#### PRINTING METHOD MASTER

1.On the Left side of the navigation panel, Click **Printing Method Master** under the Masters.

| Masters                           |
|-----------------------------------|
| Substrate Master (18)             |
| Revision Reason Master (8)        |
| Post Print Finish Master (22)     |
| Print Process Master (5)          |
| Primary Packing Format Master (8) |
| Brand Reviewer Mapping (11)       |
| » Printing Method Master (2)      |
| Variant Master (14)               |

#### 2.Once Printing Method Master is clicked, On the right hand Printing

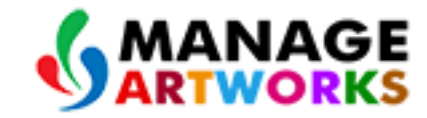

合

#### Method Master screen will appear.

| Dashboard Manage Assets           | Reports Manage Workflows                            |                 |         |
|-----------------------------------|-----------------------------------------------------|-----------------|---------|
| 🖆 Check List 🛛 🕂                  | Image: Masters / Printing Method Master (2)     Add |                 |         |
| Collections +                     | Show 10 • Entries                                   |                 | Search: |
| 🖆 Masters 💶                       | Printing Method                                     | Printing Status | Actions |
| Substrate Master (18)             | REVERSE                                             | Active          |         |
| Revision Reason Master (8)        | SURFACE                                             | Active          |         |
| Post Print Finish Master (22)     | Showing 1 to 2 of 2 entries                         |                 |         |
| Print Process Master (5)          |                                                     |                 |         |
| Primary Packing Format Master (8) |                                                     |                 |         |
| Brand Reviewer Mapping (11)       |                                                     |                 |         |
| » Printing Method Master (2)      |                                                     |                 |         |

#### To add Printing Method Master do the following,

#### 3.Click on Add to add a new Printing Method Master.

| ſ                         | / Masters / Printing Method Master (2) |                 |         |  |
|---------------------------|----------------------------------------|-----------------|---------|--|
| Show 10   Entries Search: |                                        |                 |         |  |
|                           | Printing Method                        | Printing Status | Actions |  |
|                           | REVERSE                                | Active          |         |  |
|                           | SURFACE                                | Active          |         |  |

4. Once the user clicks the Add, the pop up appears as shown below,

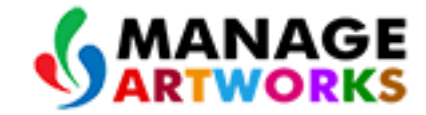

| Printing Method Master |        | ×    |
|------------------------|--------|------|
| Printing Method        |        |      |
| Status                 | Active | •    |
|                        |        |      |
|                        |        | Save |

5.On the Printing Method Master Screen.

- Enter the required Printing Method in the **Printing Method** text box. (Should be Unique).
- Select the required status from the **Status** drop down.
- Click Save to save Printing Method Master details.

To edit do the following,

6.Click Z Edit icon to edit the **Printing Method** Master.

| Add                       |                 |        |    |  |  |
|---------------------------|-----------------|--------|----|--|--|
| Show 10 • Entries Search: |                 |        |    |  |  |
| Printing Method           | Printing Status | Action | 15 |  |  |
| REVERSE                   | Active          |        |    |  |  |
| SURFACE                   | Active          |        |    |  |  |

7. Once the user clicks the edit icon, the pop up appears as shown below,

| Printing Method Maste | r       | ×    |
|-----------------------|---------|------|
| Printing Method       | REVERSE |      |
| Status                | Active  | •    |
|                       |         | Save |

8.In the Printing Method Master screen,

 User can change the Printing Method and Status from the respective drop down.

台

• Click Save to save the Printing Method details.

#### **VARIANT MASTER**

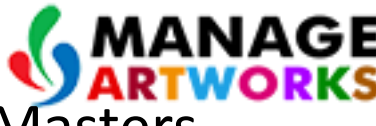

合

1.On the Left side of the navigation panel, Click Variant Master under the Masters.

| Masters                              |
|--------------------------------------|
| Revision Reason Master (5)           |
| Post Print Finish Master (23)        |
| Print Process Master (8)             |
| Primary Packing Format<br>Master (5) |
| Brand Reviewer Mapping (2)           |
| Printing Method Master (2)           |
| » Variant Master (5)                 |
| Region Master (25)                   |
| Printer Master (2)                   |
| Unit Master (2)                      |
| SKU Master (29)                      |

2.Once Variant Master is clicked, On the right hand Variant Master screen will appear.

| Check List +                      | 🗍 / Masters / Variant Master (14 | )               |                                 |                  | Ad        |
|-----------------------------------|----------------------------------|-----------------|---------------------------------|------------------|-----------|
| Collections +                     | Show 10 • Entries                |                 |                                 |                  | Search:   |
| Masters -                         | Brand Name                       | Brand Extension | ≑ Variant                       | ♦ Variant Status | + Actions |
| Substrate Master (18)             | Agni                             | Beer            | Strong Internation Premuim Beer | Inactive         |           |
| Revision Reason Master (8)        | Agni                             | Теа             | Dust                            | Active           |           |
| Post Print Finish Master (22)     | Agni                             | Теа             | Leaf                            | Active           |           |
| Print Process Master (5)          | GEMINI                           | Теа             | Original                        | Active           |           |
| Primary Packing Format Master (8) | Leo                              | Теа             | Blue                            | Active           |           |
| Brand Reviewer Mapping (11)       | Leo                              | Теа             | Red                             | Active           |           |
| Printing Method Master (2)        | TATA Tea Gold                    | Теа             | Dust                            | Active           |           |
|                                   | TATA Tea Gold                    | Теа             | Leaf                            | Active           |           |
| vanant waster (14)                | TATA Tea Leaf                    | Tea             | Leaf                            | Active           |           |

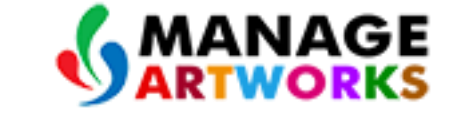

#### To add Variant Master do the following,

#### 3.Click on Add to add a new Variant Master .

| / Masters / Variant Master (14) |                                   |                                 |                |         |  |  |
|---------------------------------|-----------------------------------|---------------------------------|----------------|---------|--|--|
| Show 10 T Entries               |                                   |                                 |                | Search: |  |  |
| Brand Name                      | Brand Extension $\Leftrightarrow$ | Variant 🔶                       | Variant Status | Actions |  |  |
| Agni                            | Beer                              | Strong Internation Premuim Beer | Inactive       |         |  |  |
| Agni                            | Теа                               | Dust                            | Active         |         |  |  |
| Agni                            | Теа                               | Leaf                            | Active         |         |  |  |
| GEMINI                          | Теа                               | Original                        | Active         |         |  |  |

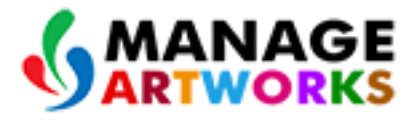

台

4.Once the user clicks the Add, icon the pop up appears as shown below,

| Brand Extension | A Variant                       |      |
|-----------------|---------------------------------|------|
| Variant Master  |                                 | ×    |
| Brand Name      | Select                          | •    |
| Brand Extension |                                 |      |
| Variant List    | Actions Add Variant Name Remove |      |
| Status ::       | Active                          | T    |
|                 |                                 | Save |
|                 |                                 |      |

5.On the Variant Master Screen.

- Select the required Brand Name from the Brand Name drop down. (i.e. Brand Extension should be Unique and Variant Name should be Unique for same combination of Brand Name, Brand Extension).
- Enter the required Brand Extension in the Brand Extension text box.

6.On the Variant List,

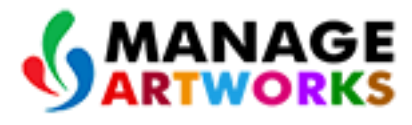

台

- Enter the required Variant Name from Variant Name text box.
- If required user can add multiple Variant Name by clicking Add icon.
   Click Remove icon Remove to remove the added Variant Name from the text box.
- Select the required status from the **Status** drop down.
- Click Save to save Variant Master details.

#### To edit do the following,

#### 7.Click Z Edit icon to edit the Variant Master.

| Add               |                   |                                 |                |         |  |  |
|-------------------|-------------------|---------------------------------|----------------|---------|--|--|
| Show 10 • Entries |                   |                                 |                | Search: |  |  |
| Brand Name        | Brand Extension 🗧 | Variant 🔶                       | Variant Status | Actions |  |  |
| Agni              | Beer              | Strong Internation Premuim Beer | Inactive       |         |  |  |
| Agni              | Теа               | Dust                            | Active         |         |  |  |
| Agni              | Теа               | Leaf                            | Active         |         |  |  |
| GEMINI            | Теа               | Original                        | Active         |         |  |  |

8. Once the user clicks the edit icon, the pop up appears as shown below,

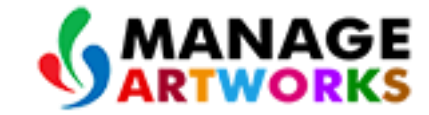

| Variant Master  |                       | ×                                            |
|-----------------|-----------------------|----------------------------------------------|
| Brand Name      | Agni                  | •                                            |
| Brand Extension | Beer                  |                                              |
| Variant List    | Actions Add<br>Remove | Variant Name Strong Internation Premuim Beer |
| Status ::       | Inactive              | •                                            |
|                 |                       | Save                                         |

#### 9.In the Variant Master screen,

- User can change the Brand Name, Brand Extension, Variant list and Status from the respective drop down. (i.e. Brand Name, Brand Extension and Variant should be unique).
- Click Save to save the Variant details.

#### PRINTER MASTER

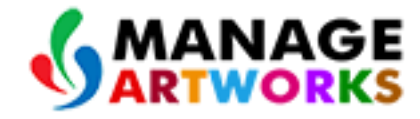

合

#### 1.On the Left side of the navigation panel, Click **Printer Master** under the Masters.

| 🖆 Masters 🗧                          |
|--------------------------------------|
| Revision Reason Master (5)           |
| Post Print Finish Master (23)        |
| Print Process Master (8)             |
| Primary Packing Format<br>Master (5) |
| Brand Reviewer Mapping (2)           |
| Printing Method Master (2)           |
| Variant Master (5)                   |
| Region Master (25)                   |
| » Printer Master (2)                 |

2.Once **Printer Master** is clicked, On the right hand **Printer Master**, the screen will appear mention below.

| Check List +                | / Masters / Printer Master (2) |                  |          |           | Add |
|-----------------------------|--------------------------------|------------------|----------|-----------|-----|
| Collections +               | Show 10 • Entries              |                  |          | Search:   |     |
| Masters _                   | Printer Name                   | Printer Location | ♦ Status | ÷ Actions |     |
| strate Master (18)          | RAINBOW GRAPHICS               | BARODA           | Active   |           |     |
| sion Reason Master (8)      | TPL                            | NOIDA            | Active   |           |     |
| Print Finish Master (22)    | Showing 1 to 2 of 2 entries    |                  |          |           |     |
| Process Master (5)          |                                |                  |          |           |     |
| / Packing Format Master (8) |                                |                  |          |           |     |
| Reviewer Mapping (11)       |                                |                  |          |           |     |
| ng Method Master (2)        |                                |                  |          |           |     |
| nt Master (14)              |                                |                  |          |           |     |
| ter Master (2)              |                                |                  |          |           |     |
| it Master (11)              |                                |                  |          |           |     |

#### To add **Printer Master** do the following,

#### 3.Click on Add to add a new **Printer.**

| Add               |                  |          |         |  |  |
|-------------------|------------------|----------|---------|--|--|
| Show 10 V Entries |                  |          |         |  |  |
| Printer Name      | Printer Location | Status 🔶 | Actions |  |  |
| RAINBOW GRAPHICS  | BARODA           | Active   |         |  |  |
| TPL               | NOIDA            | Active   |         |  |  |
|                   |                  | n        |         |  |  |
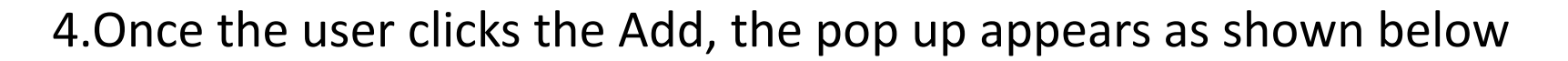

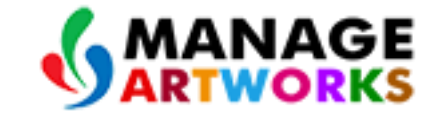

| Printer Master   |        | ×    |
|------------------|--------|------|
| Printer Name     |        |      |
| Printer Location |        |      |
| Printer Mail Id  |        |      |
| Status           | Active | •    |
|                  |        | Save |

5.On the **Printer Master** Screen.

- Enter the required Printer Name from the **Printer Name** text box.(Should be Unique)
- Enter the required Printer Location from the **Printer Location** text box.
- Enter the required Printer Mail Id from the **Printer Mail Id** text box.(Printer Name should be Unique).
- Select the required status from the **Status** drop down.
- Click Save to save Printer Master details.

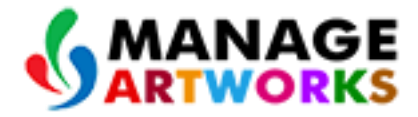

#### To edit do the following,

## 6.Click Z Edit icon to edit the **Printer** Master.

| / Masters / Printer Master (2) |                  |          | Add     |
|--------------------------------|------------------|----------|---------|
| <br>Show 10 T Entries          |                  |          | Search: |
| Printer Name                   | Printer Location | Status 🔶 | Actions |
| RAINBOW GRAPHICS               | BARODA           | Active   |         |
| TPL                            | NOIDA            | Active   |         |

7. Once the user clicks the edit icon, the pop up appears as shown below,

| Printer Master   | ×                    |
|------------------|----------------------|
| Printer Name     | RAINBOW GRAPHICS     |
| Printer Location | BARODA               |
| Printer Mail Id  | rgstudio@rainbow.com |
| Status           | Active               |
|                  | Save                 |
|                  | Jave                 |

8.In the Printer Master screen,

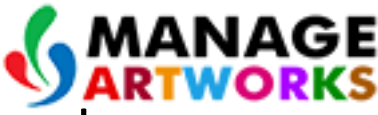

合

- User can change the Printer Name, Printer Location, Printer Mail Id and Status from the respective drop down. (i.e. Printer Name and Printer Maid ID should be unique).
- Click Save to save the Printer details.

#### **UNIT MASTER**

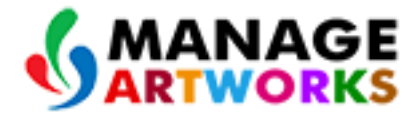

1.On the Left side of the navigation panel, Click Unit Master under the Masters

| 🖆 Masters 🗕                          |
|--------------------------------------|
| Revision Reason Master (5)           |
| Post Print Finish Master (23)        |
| Print Process Master (8)             |
| Primary Packing Format<br>Master (5) |
| Brand Reviewer Mapping (2)           |
| Printing Method Master (2)           |
| Variant Master (5)                   |
| Region Master (25)                   |
| Printer Master (2)                   |
| » Unit Master (2)                    |

2.Once Unit Master is clicked, On the right hand Unit Master screen will appear.

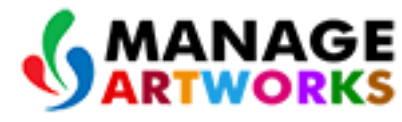

| 🖆 Check List 🛛 🕂                  | I / Masters / Unit Master (11) |                                       | Ad                |
|-----------------------------------|--------------------------------|---------------------------------------|-------------------|
| E Collections +                   | Show 10 Tentries               |                                       | Search:           |
| 🖆 Masters 💶                       | Unit                           | Unit Status                           | Actions           |
| Substrate Master (18)             | 10S                            | Inactive                              |                   |
| Revision Reason Master (8)        | 30S                            | Inactive                              |                   |
| Post Print Finish Master (22)     | g                              | Active                                |                   |
| Print Process Master (5)          | kg                             | Active                                |                   |
| Primary Packing Format Master (8) | 1                              | Active                                |                   |
| Brand Reviewer Mapping (11)       | ml                             | Active                                |                   |
| Printing Method Master (2)        | N                              | Active                                |                   |
| Variant Master (14)               | oz                             | Active                                |                   |
|                                   | Pieces                         | Active                                |                   |
| Printer Master (2)                | S                              | Active                                |                   |
| » Unit Master (11)                | Showing 1 to 10 of 11 entries  | · · · · · · · · · · · · · · · · · · · | Previous 1 2 Next |

## To add Unit Master do the following,

3.Click on Add to add a new Unit.

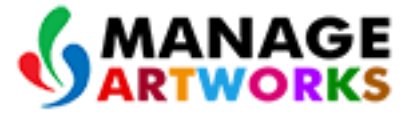

| <b>]</b> / | Masters / Unit Master (11) |             | Add     |
|------------|----------------------------|-------------|---------|
| Sh         | ow 10 Tentries             | Search:     |         |
| ι          | Jnit 🔺                     | Unit Status | Actions |
| 1          | 08                         | Inactive    |         |
| 3          | OS                         | Inactive    |         |
| g          |                            | Active      |         |
| k          | g                          | Active      |         |

### 4. Once the user clicks the Add, the pop up appears as shown below,

| Unit Master |        | ×       |
|-------------|--------|---------|
| Unit Name   |        |         |
| Status      | Active | <b></b> |
|             |        | Save    |

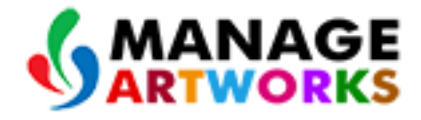

### 5.On the Unit Master Screen.

- Enter the required Unit Name from the **Unit Name** text box. (Should be Unique)
- Select the required status from the **Status** drop down.
- Click Save to save Unit Master details.

## To edit do the following,

# 6.Click Z Edit icon to edit the **Printer** Master.

| / Masters / Unit Master (11) |             | Add     |
|------------------------------|-------------|---------|
| Show 10 Tentries             |             | Search: |
| Unit                         | Unit Status | Actions |
| 10S                          | Inactive    |         |
| 308                          | Inactive    |         |
| g                            | Active      |         |
| kg                           | Active      |         |

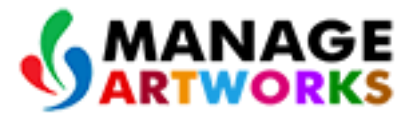

台

7.Once the user clicks the edit icon, the pop up appears as shown below,

| Unit Master |          | ×    |
|-------------|----------|------|
| Unit Name   | 105      |      |
| Status      | Inactive | •    |
|             |          |      |
|             |          | Save |

8.In the Unit Master screen,

- User can change the Unit Name and Status from the respective drop down.
- Click Save to save the Unit details. (i.e. Unit Name should be unique).

### **SKU MASTER**

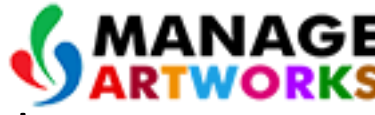

合

1.On the Left side of the navigation panel, Click SKU Master under the Masters

| 🖆 Masters 🗧                          |
|--------------------------------------|
| Revision Reason Master (5)           |
| Post Print Finish Master (23)        |
| Print Process Master (8)             |
| Primary Packing Format<br>Master (5) |
| Brand Reviewer Mapping (2)           |
| Printing Method Master (2)           |
| Variant Master (5)                   |
| Region Master (25)                   |
| Printer Master (2)                   |
| Unit Master (2)                      |
| » SKU Master (29)                    |

2.Once SKU Master is clicked, On the right hand SKU Master screen will appear.

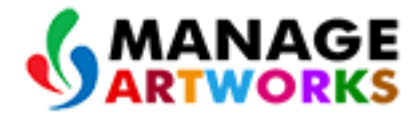

| Collections                    |                 |                 |           |       |            |          |         |  |
|--------------------------------|-----------------|-----------------|-----------|-------|------------|----------|---------|--|
|                                | Show 10 • Entri | es              |           |       |            | Search:  | Search: |  |
| Masters _                      | Brand Name      | Brand Extension | Variant 🔶 | sku 🔶 | Sku Unit 🔶 | Status 🔶 | Actions |  |
| ostrate Master (18)            | Agni            | Теа             | Dust      | 500   | g          | Active   |         |  |
| vision Reason Master (8)       | Agni            | Теа             | Leaf      | 500   | g          | Active   |         |  |
| st Print Finish Master (22)    | GEMINI          | Теа             | Original  | 2     | kg         | Active   |         |  |
| nt Process Master (5)          | GEMINI          | Теа             | Original  | 25    | kg         | Active   |         |  |
| mary Packing Format Master (8) | Leo             | Теа             | Blue      | 500   | g          | Active   |         |  |
| and Reviewer Mapping (11)      | Leo             | Теа             | Red       | 25    | g          | Active   |         |  |
| ting Method Master (2)         | TATA Tea Gold   | Теа             | Leaf      | 250   | g          | Active   |         |  |
|                                | TATA Tea Gold   | Теа             | Dust      | 1     | kg         | Active   |         |  |
| riant Master (14)              | TATA Tea Gold   | Теа             | Dust      | 250   | g          | Active   |         |  |
| nter Master (2)                | TATA Tea Leaf   | Теа             | Leaf      | 100   | g          | Active   |         |  |
| Jnit Master (11)               |                 |                 |           |       |            |          |         |  |

#### To add **SKU Master** do the following,

3.Click on Add to add a new SKU Name.

| Add                       |                     |           |       |            |          |         |  |
|---------------------------|---------------------|-----------|-------|------------|----------|---------|--|
| Show 10 T Entries Search: |                     |           |       |            |          |         |  |
| Brand Name 🔺              | Brand Extension 🗧 🔶 | Variant 🔶 | SKU 🔶 | Sku Unit 🔶 | Status 🔶 | Actions |  |
| Agni                      | Теа                 | Dust      | 500   | g          | Active   |         |  |
| Agni                      | Теа                 | Leaf      | 500   | g          | Active   |         |  |
| GEMINI                    | Теа                 | Original  | 2     | kg         | Active   |         |  |
| GEMINI                    | Теа                 | Original  | 25    | kg         | Active   |         |  |

## 4. Once the user clicks the Add, the pop up appears as shown below,

| SKU Master      |                          |          | ×        |  |  |  |
|-----------------|--------------------------|----------|----------|--|--|--|
| Brand Name      | Select                   | Select   |          |  |  |  |
| Brand Extension | Select                   |          |          |  |  |  |
| Variant         | Select                   | Select   |          |  |  |  |
| SKU List        | Actions<br>Add<br>Remove | SKU Name | SKU Unit |  |  |  |
| Status ::       | Active                   |          | Ţ        |  |  |  |
|                 |                          |          | Save     |  |  |  |

5.On the SKU Master Screen.

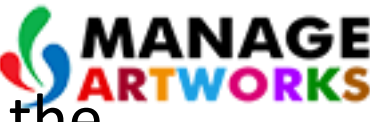

 Enter the required Brand Name, Brand Extension, Variant from the respective drop down. (i.e. For unique combination of Brand Name, Brand Extension and Variant, SKU Name & Unit should be unique).

6.On the SKU List,

- Enter the required SKU Name in the **SKU Name** text box. Select the SKU Unit from the **SKU unit** drop down.
- If required user can add multiple SKU Name and SKU Unit by clicking Add button .
- If not required user can remove the SKU Name and SKU Unit by clicking Remove button.
- Select the required status from the **Status** drop down.
- Click Save to save SKU Master details.

# To edit do the following,

7.Click Z Edit icon to edit the SKU Master.

|       | MANAGI  |
|-------|---------|
| Add У | ARTWORK |

| h                 | Masters / SKU Master (24) | )                 |           |       |            |          | Add     |
|-------------------|---------------------------|-------------------|-----------|-------|------------|----------|---------|
| Show 10 • Entries |                           |                   |           |       |            |          |         |
|                   | Brand Name                | Brand Extension 🔶 | Variant 🔶 | SKU 🔶 | Sku Unit 🔶 | Status 🔶 | Actions |
|                   | Agni                      | Теа               | Dust      | 500   | g          | Active   |         |
|                   | Agni                      | Tea               | Leaf      | 500   | g          | Active   |         |
|                   | GEMINI                    | Теа               | Original  | 2     | kg         | Active   |         |
|                   | GEMINI                    | Теа               | Original  | 25    | kg         | Active   |         |

### 8.Once the user clicks the edit icon, the pop up appears as shown below,

| SKU Master      |             |          | ×        |  |  |  |
|-----------------|-------------|----------|----------|--|--|--|
| Brand Name      | Agni        | Agni     |          |  |  |  |
| Brand Extension | Tea<br>Dust |          |          |  |  |  |
| Variant         |             |          |          |  |  |  |
| 0//11:          | Actions Add | SKU Name | SKU Unit |  |  |  |
| SKU List        | Remove      | 500      | g v      |  |  |  |
| Status ::       | Active      |          | •        |  |  |  |
|                 |             |          | Save     |  |  |  |

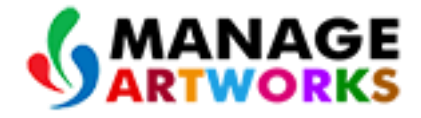

#### 9.In the SKU Master screen,

- User can change the **Brand Name, Brand Extension, Variant, SKU, SKU Unit** and **Status** from the respective drop down.
- Click Save to save the SKU details.